# **GUÍA DE USUARIO LAMBDA**

# Conexión del kit RS-485 a la PC y configuración del Puerto COM

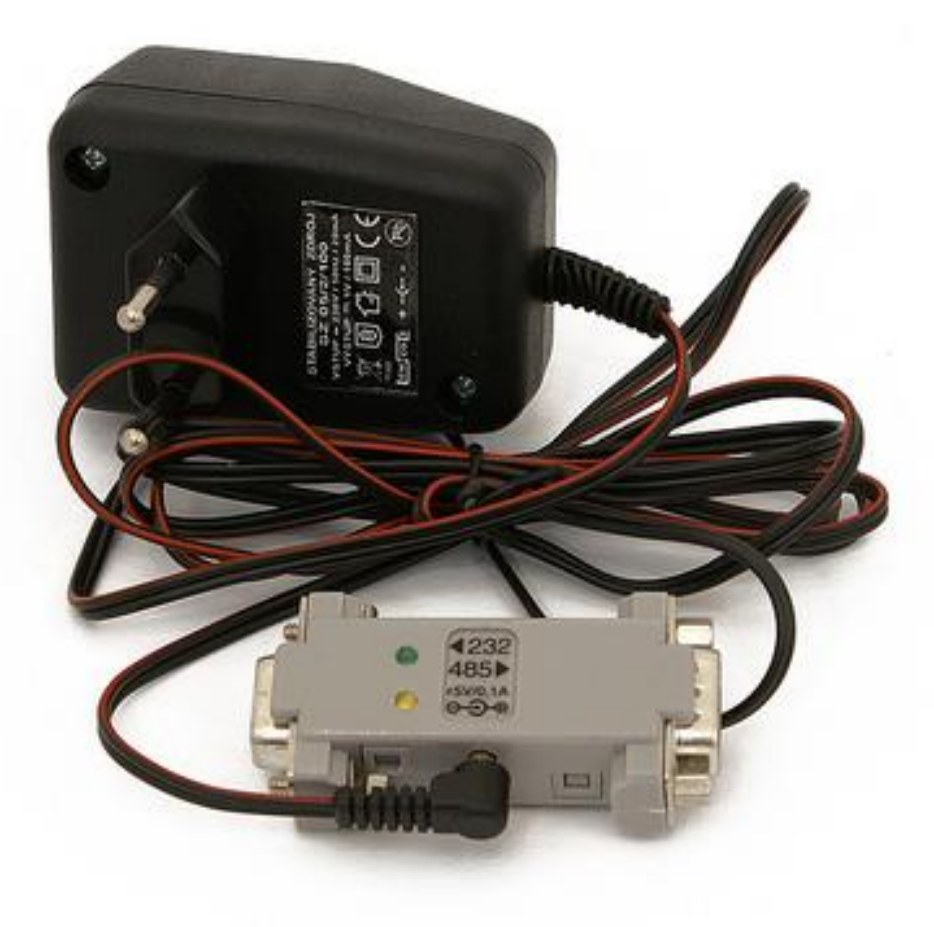

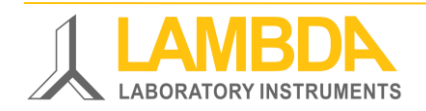

Kit RS485 para instrumentos de laboratorio y PC

#### Instrumentos de Laboratorio LAMBDA & PC-Software

Desarrollamos instrumentos para laboratorios innovadores y de alta calidad con una excelente relación precio-funcionalidad para las industrias biotecnológicas, microbiológica, alimentaria, agrícola, química y farmacéutica, investigación y desarrollo y otras aplicaciones en el laboratorio y la investigación.

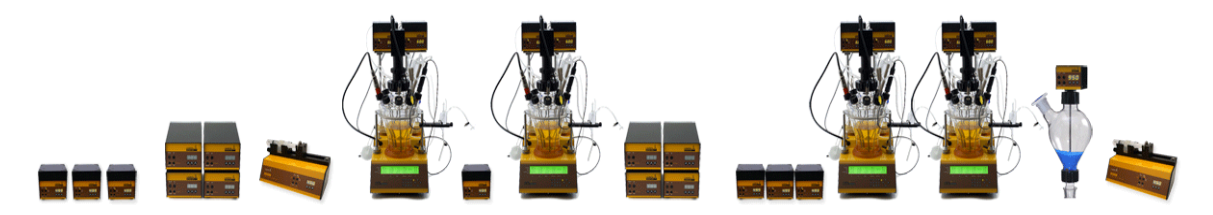

MINIFOR Sistema de fermentador & biorreactor paralelo de laboratorio

**OMNICOLL** colector de fracciones & muestreador

LAMBDA Bombas de laboratorio PRECIFLOW, MULTIFLOW, HIFLOW, MAXIFLOW & MEGAFLOW

DOSER & Hi-DOSER Instrumentos para dosificador polvos de forma segura

VIT-FIT & VIT-FIT HP Bomba de jeringuilla de alta presión

MASSFLOW Unidades de medición y control de flujo de gas INTEGRATOR Integrador del

flujo de las bombas

PNet PC-software

**FNet** PC-software

SIAM PC-software

Fermentador /biorreactor innovador y compacto para fermentaciones y cultivos celulares a escala de laboratorio.

Colector de fracciones para un número ilimitado de muestras.

Bombas peristálticas–Confiables, precisas y extremadamente compactas con flujos de velocidad reproducible para experimentos largos y continuos.

Permite la alimentación y dispensado automático de polvos o sustancias cristalinas sin espátulas. Operaciones seguras con materiales peligrosos (BPL/BPM)

Bomba de jeringuilla polivalente con una mecánica extremadamente robusta – infusión y llenado programables desde microjeringuillas hasta jeringuillas de 150 mL sin adaptadores.

Medición y control precisos del flujo de gas con la opción de adquisición de datos

Con las bombas y dosificador de LAMBDA permite la visualización y registro del volumen bombeado

Programa de Control software para bombas peristálticas LAMBDA, las bombas de jeringuilla de laboratorio VIT-FIT & VIT-FIT, los dosificadores de polvos y los controladores del flujo de gas.

Software o programa de control del fermentador para la instalación a la PC para que controle hasta 6 fermentadores y biorreactores LAMBDA MINIFOR, 12 INTEGRADORES LAMBDA y 6 bombas de laboratorio LAMBDA.

Software o programa de control y automatización industrial para Sistema de biorreactores paralelos LAMBDA MINIFOR, estación de mezclado automático de gas LAMBDA MINI-4-GAS y todos los instrumentos.

#### Tabla de contenidos

| 1 | Configurando el kit de conexión RS-485                             | 3 |
|---|--------------------------------------------------------------------|---|
| 2 | Lista de chequeo antes de configurar la PC                         | 3 |
| 3 | Configuración de la PC (Administrador de dispositivos, Puerto COM) | 4 |
| 4 | Actividades del LED                                                | 5 |
| 5 | PC-software – Configuración de los instrumentos                    | 6 |

#### **CONFIGURANDO EL KIT DE CONEXIÓN RS-485**

Para la conexión de los instrumentos de laboratorio LAMBDA a un Puerto USB de la PC, Ud debe usar el kit de conexión RS-485:

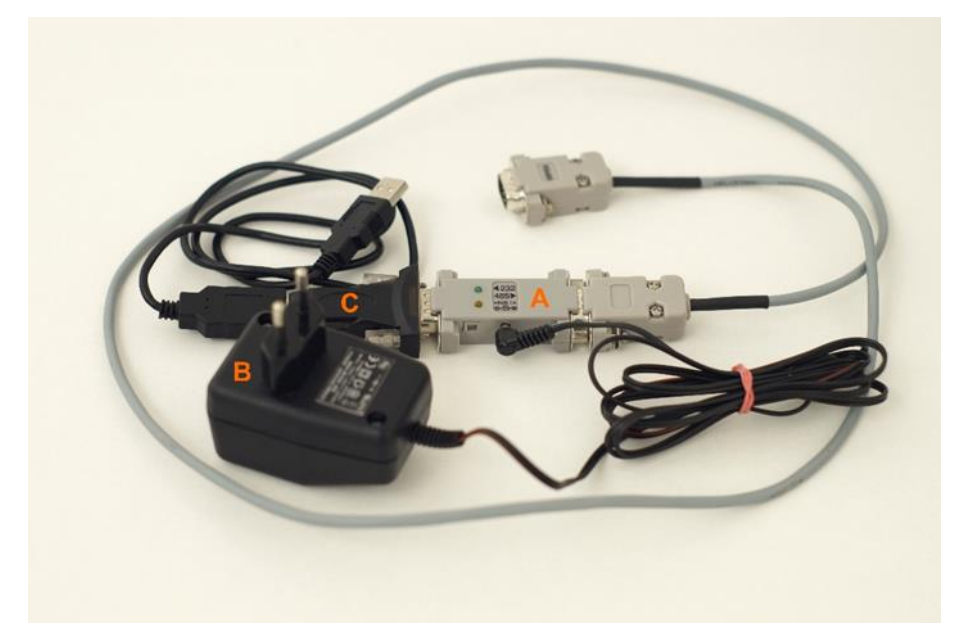

Figura 1 KIT de CONEXIÓN LAMBDA RS-485:

- Convertidor RS-232/485 (A)
- (B) Plug o enchufe de suministro de corriente para convertidor RS-232/485 (5 V / 1 W)
- (C) Cable de conexión a la PC
- Un extremo del cable RS-485 tiene que ser conectado al convertidor RS-232/485 (A), 0 y el otro extremo conectado al instrumento de laboratorio.
- El convertidor RS-232/485 (A) tiene que ser conectado a la PC usando el Puerto en 0 serie o USB - con la ayuda del conector USB (C).

#### LISTA DE CHEQUEO ANTES DE CONFIGURAR LA PC

Chequee las conexiones entre sus instrumentos de laboratorio y su PC, por favor:

- Conecte el convertidor RS-485-RS-232-USB (A+C en Fig.1) al puerto USB de su PC. 0
- Instale el driver correspondiente para Puerto en serie USB (Serial Port driver) en su 0 PC.
- El RS-485-RS-232 (A en Fig.1) debe ser alimentado con corriente eléctrica con el plug 0 de suministro de corriente suministrado (B en Fig.1)

| Chequee el enchufe de corriente eléctrica                                                      | <b>Señal LED en el convertidor RS</b> (A en Fig.<br>1) |
|------------------------------------------------------------------------------------------------|--------------------------------------------------------|
| El convertidor (A) es alimentado de<br>corriente con el enchufe de energía<br>suministrado (B) | Se enciende el LED amarillo                            |

### CONFIGURACIÓN DE LA PC (ADMINISTRADOR DE DISPOSITIVOS, PUERTO COM)

Esta sección está disponible como video tutorial en <u>www.lambda-instruments.com/?pages=video-software</u>.

o Abra el Administrador de Dispositivos de su Sistema Operativo Windows:

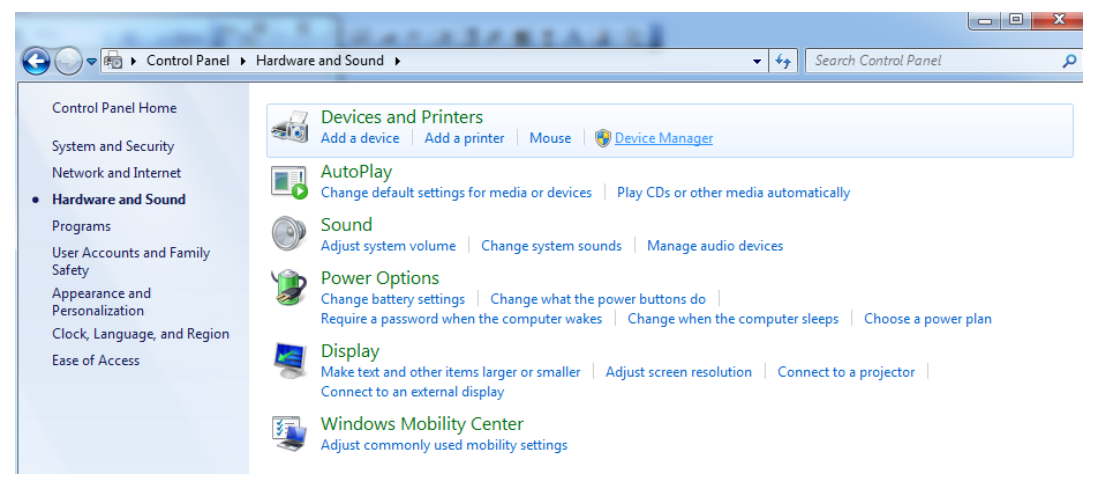

- Figura 2 Foto de la ventana del Administrador de Dispositivos de Windows (Panel de Control / Hardware y Sonidos / Dispositivos e Impresoras: Administrador de Dispositivos).
  - Chequee el trabajo o funcionamiento correcto del Puerto en Serie USB (Serial Port).
    El puerto COM debe ser seleccionado para que sea COM 1, COM 2, COM 3 o COM 4.

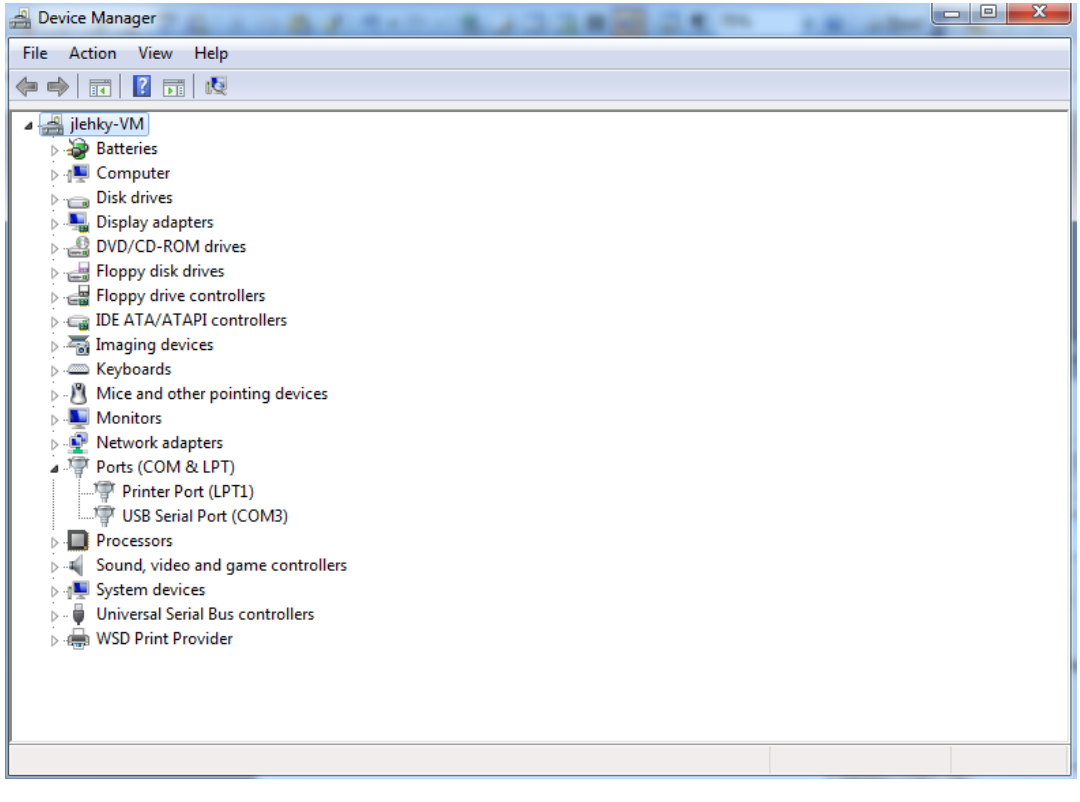

Figura 3 Foto de la ventana del Administrador de Dispositivos de Windows: Dispositivo "Puerto (Ports)", Puerto en Serie USB (Serial Port) (COM3)

## • Fije o configure las propiedades del puerto de comunicación en su puerto en serie USB (serial port)

en la pestaña Configuración de Puerto (Port Settings) a continuación introduzca:

- Bits por segundo: 2400
- Bits de los datos (Data bits): 8
- Paridad (Parity): Inversa (Odd)
- Bits de parade (Stop bits): 1
- Control de flujo (Flow control): Ninguno (None)

| JSB Serial Port (COM3) Properties    |  |  |  |
|--------------------------------------|--|--|--|
| General Port Settings Driver Details |  |  |  |
| Bits per second: 2400 💌              |  |  |  |
| Data bits: 8                         |  |  |  |
| Parity: Odd 🔹                        |  |  |  |
| Stop bits: 1                         |  |  |  |
| Flow control: None                   |  |  |  |
| Advanced Restore Defaults            |  |  |  |
|                                      |  |  |  |
| OK Cancel                            |  |  |  |

- Figura 4 Foto de la ventana de las propiedades del puerto en serie USB de Windows para fijar la Configuración del Puerto (*Port Settings*)
- Presione OK para salvar la configuración del Puerto COM en su puerto en serie USB (Serial Port).

#### **ACTIVIDADES DEL LED**

Cuando opera los instrumentos de laboratorio con el software o programa de control de la PC (ej. PNet, FNet o SIAM), Ud observará la siguiente actividad del LED en el convertidor.

| Activida | l | Señal LED en el convertidor RS (A en Fig. 1) |  |
|----------|---|----------------------------------------------|--|
|          |   |                                              |  |

| Un comando es enviado desde la PC al instrumento de laboratorio | El LED Amarillo del convertidor RS estará<br>parpadeando |
|-----------------------------------------------------------------|----------------------------------------------------------|
| Comunicación está regresando del                                | El LED Verde del convertidor RS estará                   |
| instrumento a la PC                                             | parpadeando                                              |

#### PC-SOFTWARE - CONFIGURACIÓN DE LOS INSTRUMENTOS

Para mayor detalle acerca de la configuración de los instrumentos de laboratorio de LAMBDA en el PC-Software Ud puede remitirse al video tutorial o manual en <u>www.lambda-instruments.com/?pages=video-software</u> (ejemplo configuración de las bombas LAMBDA en el PNet).

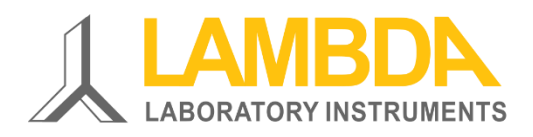

#### LAMBDA Laboratory Instruments Sihlbruggstrasse 105 CH-6340 Baar

SUIZA – EUROPA Tel.: +41 444 50 20 71 Fax: +41 444 50 20 72

e-mail: <a href="mailto:support@lambda-instruments.com">support@lambda-instruments.com</a> Web: <a href="www.lambda-instruments.com">www.lambda-instruments.com</a>

#### LAMBDA CZ, s.r.o. Lozíbky 1 CZ-61400 Brno REPÚBLICA CHECA – EUROPA

Hotline: +420 603 274 677